| Swedbank 😔 Privatien                                                                                                    | 15 🗸                                                                                                    |                                                                                                    |                                                                  | Θ 🛛                                        | M • •   | 🖞 LT 🗸 🕞 Ats                               | ijungti                |
|----------------------------------------------------------------------------------------------------|----------------------------------------------------------------------------------------------------|----------------------------------------------------------------------------------------------------|------------------------------------------------------------------|--------------------------------------------|---------|--------------------------------------------|------------------------|
| Kasdienės paslau                                                                                                    | gos Kortelės                                                                                                    | Paskolos, lizingas                                                                                                    | Taupymas, Investa                                                | vimas                                      | Pensija | Draudimas                                  | Q,                     |
| Sąskaitos informacija<br>Mano biudžetas<br>Apžvalga<br>Sąskaitos išrašas<br>Likutis<br>Kituose bankuose esančios<br>sąskaitos<br>Paslaugų planai<br>Papildoma banko sąskaita | Mokėjimai<br>Naujas / vietinis pervedimas<br>Mokėjimų sąrašas<br>Tarptautiniai mokėjimai<br>Įeinantys tarptautiniai<br>mokėjimai<br>Įmokos ir mokėjimų krepšelis<br>Periodiniai pervedimai<br>E. sąskaitos<br>Mokėjimų ruošiniai<br>Mokėjimų istorija | E. bankininkys<br>Išmanioji programėle<br>Pranešimų centras /<br>Sąskaitos likutis tele<br>Prisijungimo priemoi<br>Elektroninis spaudas<br>Mokėjimo limitai ir na<br>nustatymai<br>Saugios elektroninės | sté E.<br>SMS Pa<br>ofonu<br>nés<br>s<br>audotojo<br>s paslaugos | paslaugos<br>paslaugos<br>ažyma deklaravir | nui     | Dokumentų pasirašyma<br>Dokumentų įkėlimas | lymas<br><sup>15</sup> |
|                                                                                                    | Valiutos konvertavimas                                                                                                    |                                                                                                    |                                                                  |                                            |         |                                            |                        |

- 1. Pasirenkame laukelį kasdienės paslaugos.
- 2. Pasirinkite "Įmokos ir mokėjimų krepšelis".

| *          | *                     | Kasdienės pa                         | aslaugos Kortelės                            | Paskolos, lizingas               | Taupymas, Investavimas          | Pensija                | Draudimas                                                                                                    | Q,   |
|------------|-----------------------|--------------------------------------|----------------------------------------------|----------------------------------|---------------------------------|------------------------|----------------------------------------------------------------------------------------------------|------|
| Prad       | inis puslapi          | Kasdienės pas                        | laugos ► <b>ļmokos ir mokėjimų krepšelis</b> |                                  |                                 |                        | Contraction of the local division of the local division of the loc |      |
| Įn         | noka                  | os ir mo                             | kėjimų krepšelis                             | 5                                |                                 |                        |                                                                                                    |      |
| Mol        | kėjimų kr             | epšelis 🕕                            | Mokėjimai su įmokos kodu 🕕                   | ps ko                            | do 🕕                            |                        |                                                                                                    |      |
| Sus        | ikurkite n            | nokėjimų su įmo                      | okos kodu ruošinius. Juos po to galė         | asite įsikelti į Mokėjimų krepše | ų.                              |                        |                                                                                                    |      |
| Įmo<br>nan | kų gavėji<br>no admin | į paieškos lauke<br>stratoriaus ar p | elyje įveskite įmonės pavadinimo pir<br>an.  | rmąsias raides arba įmonei pr    | iskirtą įmokos kodą, pvz., drau | dimo įmonės, šilumos a | r vandens tiekėjo, daugiab                                                                                                    | učio |
| leš        | koti įn               | okų gavėjų                           |                                              | 02100                            |                                 |                        |                                                                                                    |      |
|            | Įveskite              | įmokos kodą ai                       | r gavejo pavadinimo tragmentą                | 03188                            |                                 |                        |                                                                                                    |      |
|            | Įmo                   | kos kodas                            | Pavadinimas                                  |                                  | Gavėjo pavadinimas              | Gavėj                  | o sąskaita                                                                                                    |      |
|            | 103                   | 188                                  | UŽ VANDENĮ (UAB PLUNGĖS                      | VANDENYS)                        | UAB PLUNGÉS VANDEN              | YS LT837               | 300010002560817                                                                                                    |      |
|            |                       |                                      |                                              |                                  | Sukurti                         | mokėjimo ruošinį pa    | gal pasirinktą mokėjin                                                                                                    | 0    |

- 3. Spauskite laukelį "Mokėjimai su įmokos kodu".
- 4. Paieškos laukelyje įrašykite įmokos kodą "103188".

|                                          | 0 Moke                         | ėjimai su įmokos kodu 🍯  | 1) Mokėjimai be            | įmokos kodo 🧿             |                                   |           |                |                |
|------------------------------------------|--------------------------------|--------------------------|----------------------------|---------------------------|-----------------------------------|-----------|----------------|----------------|
| isikurkite mokėjimų                      | su įmokos ko                   | du ruošinius. Juos po to | galėsite įsikelti į Mokėji | imų krepšelį.             |                                   |           |                |                |
| okų gavėjų paieško<br>mo administratoria | ⊳s laukelyje įve<br>us ar pan. | eskite įmonės pavadinimo | o pirmąsias raides arba    | a įmonei priskirtą įmokos | kodą, pvz., draudimo įmonės, šilu | umos ar v | andens tiekėjo | o, daugiabučio |
| škoti įmokų g                            | avėjų                          |                          |                            |                           |                                   |           |                |                |
| Įveskite įmokos                          | kodą ar gavėjo                 | o pavadinimo fragmentą   | leškoti                    | a                         |                                   |           |                |                |
|                                          |                                |                          |                            |                           |                                   |           |                |                |
|                                          |                                | iimu ruošiniai           |                            |                           |                                   |           |                |                |
| mokų ir moke                             | scių moke                      | ,                        |                            |                           |                                   |           |                |                |
| mokų ir moke                             | scių токе                      | ,                        |                            | Įmokos                    |                                   |           |                |                |
| mokų ir moke<br>Mokėjimo pav             | adinimas ▲                     | Tipas 🔺                  | Mokétojas 🔺                | Įmokos<br>kodas 🔺         | Gavėjo pavadinimas                | Keisti    | Į krepšelį     |                |

5. Paspaudę ant kairėje pusėje esančio kvadratėlio, pasirinkite laukelį "Mokėti".

| Gavejo sąskaita                | L18373000 | 10002560 | 0817 Swedbank AB |             |                   |       |                 |
|--------------------------------|-----------|----------|------------------|-------------|-------------------|-------|-----------------|
| Vardas, pavardė 🕜              |           |          |                  |             |                   |       |                 |
| Adresas 🕜                      |           |          |                  |             |                   |       |                 |
| Mokėtojo kodas                 | 000000-0  |          |                  |             |                   |       |                 |
| Atsiskaitymo periodas (YYYYMM) | 202201    |          |                  |             |                   |       |                 |
|                                | lki       |          | Nuo              | Skirtumas   | Tarifas           | Su    | ma              |
| Skaitiklių parodymai           |           |          |                  |             | 0.00              |       | EUR             |
| Skaitiklių parodymai           |           |          |                  |             |                   |       | EUR             |
| Pardavimo kaina                |           | EUR      |                  |             |                   |       |                 |
| Mokėjimo suma                  |           |          | EUR              |             |                   |       |                 |
| Galutinis likutis              | 19.11     |          |                  |             |                   |       | 0               |
| « Atgal                        |           |          |                  | Perkelti "l | Kl" reikšmes į "N | UO" 🗛 | tlikti mokėjimą |

6. Laukelyje mokėtojo kodas įrašykite unikalų mokėtojo kodą, kurį rasite mokėjimo sąskaitoje, jį sudaro 7 skaičiai.

7. SVARBU! Laukelyje "Tarifas" įrašykite skaičius 0.00.

8. Laukelyje "Pardavimo kaina" įrašykite sumą, kuri nurodyta mokėjimo sąskaitoje.